# Probleemoplossing ECE wanneer agenten van een afdeling niet "bijlage" in meer optie Dropdown krijgen

## Inhoud

Inleiding Voorwaarden Vereisten Gebruikte componenten Probleem Oplossing Verifiëren Gerelateerde informatie

#### Inleiding

Dit document beschrijft stappen voor het oplossen van Enterprise Chat en Email (ECE) wanneer Agents van een bepaalde afdeling "Attachment" niet in meer optiesecties zien.

#### Voorwaarden

- ECE 11,6
- Unified Contact Center Enterprise (UCS) 11.6

#### Vereisten

Cisco raadt kennis van de volgende onderwerpen aan:

- ECE 11,6
- UCS 11,6

#### Gebruikte componenten

De informatie in dit document is gebaseerd op de volgende software- en hardware-versies:

- ECE 11,6
- UCS 11,6

De informatie in dit document is gebaseerd op de apparaten in een specifieke laboratoriumomgeving. Alle apparaten die in dit document worden beschreven, hadden een opgeschoonde (standaard)configuratie. Als uw netwerk live is, moet u de potentiële impact van elke opdracht begrijpen.

## Probleem

Wanneer Agent gaat reageren op een inkomende e-mail; of wanneer een agent een uitgaande email maakt; "Attachment" wordt niet weergegeven in meer opties dropdown. Zoals in het beeld;

| Save<br>Transfer<br>Complete |
|------------------------------|
| Complete                     |
| Complete                     |
|                              |
| ubject Notes                 |
|                              |
|                              |
|                              |
|                              |

## Oplossing

 Om het probleem op te lossen; we moesten Log in op Pa pagina.Klik op Beheer.Afdeling uitvouwen\Goto getroffen departement.Instellingen uitvouwen \ Afdeling uitvouwen.Selecteer Naam instellen "E-mail - Criteria voor het blokkeren van bijlagen"; hier als de waarde wordt ingesteld op "Zowel inkomende als uitgaande e-mails"; verander dit vervolgens naar standaard "Alleen inkomende e-mails"; Klik op Save (Opslaan).

| E C                                           |                        |   |    |                              |                                                                          |   |
|-----------------------------------------------|------------------------|---|----|------------------------------|--------------------------------------------------------------------------|---|
| General Attributes                            |                        |   |    |                              |                                                                          |   |
| Setting Name                                  | Subtype                |   |    | Name                         | Value                                                                    |   |
| Send agent an email when activity is assigned | Common                 |   |    | String                       | mail.blockedextension.emailforscan                                       |   |
| Date and time format                          | Common                 |   |    | Description                  | Email for scan                                                           |   |
| Date Format                                   | Common                 |   |    | Default value                | Inbound emails only                                                      |   |
| Chat - Disable typing area and page push area | Common                 |   | -> | Value *                      | Inbound emails only                                                      | - |
| Block all attachments                         | Email blocked file ext |   |    | Can be reset at lower level  | No                                                                       | - |
| Action on blocked attachments                 | Email blocked file ext |   |    | Data type of value           | Enumeration                                                              |   |
| Email - Criteria for blocking attachments     | Email blocked file ext |   |    | Maximum value                |                                                                          |   |
| Email - Enable sound alert                    | General                |   |    | Minimum value                |                                                                          |   |
| Add contact point on compose                  | General                |   |    | Can be reset at department I | Yes                                                                      | - |
| Business calendar timezone                    | General                |   |    | Enumerated value             | 1,2                                                                      |   |
| Agent inbox preference                        | General                |   |    | User data of enumerated type | L10N_mail\$blockedextension\$emailforscan\$1,L10N_mail\$blockedextension |   |
| Chat - Enable sound alert                     | General                | V |    | Exception                    | Go to System in Control Panel to activate Windows.                       | ~ |
| KB primary language                           | Knowledge Base         |   |    | C                            | N                                                                        |   |

 Hierop volgde de herstart van de "retriever-diensten" met de volgende stappen; Klik vanuit Consoles \ op System.Breid partities \standaard \ Services\Email \ Retriever uit.Start rxinstantie opnieuw.Opmerking: Zorg ervoor dat deze stap wordt uitgevoerd tijdens een wijzigingsaanvraag en/of tijdens een onderhoudsvenster. Merk ook op dat er meer dan één opgesomde rx-instantie kan zijn.

| List: | List: Retriever   |                    |         |  |  |  |  |  |  |  |
|-------|-------------------|--------------------|---------|--|--|--|--|--|--|--|
| G     | The XC Start Stop |                    |         |  |  |  |  |  |  |  |
|       | Instance Name *   | Description        | State   |  |  |  |  |  |  |  |
|       | rx-instance       | Retriever instance | Running |  |  |  |  |  |  |  |
|       |                   |                    |         |  |  |  |  |  |  |  |

• Test met de beïnvloede agent id en bevestig als "Attachment" met meer optie.

#### Verifiëren

Zodra het probleem is opgelost, kan Agent "Attachment" zien in de meer opties drop-down zoals in de afbeelding:

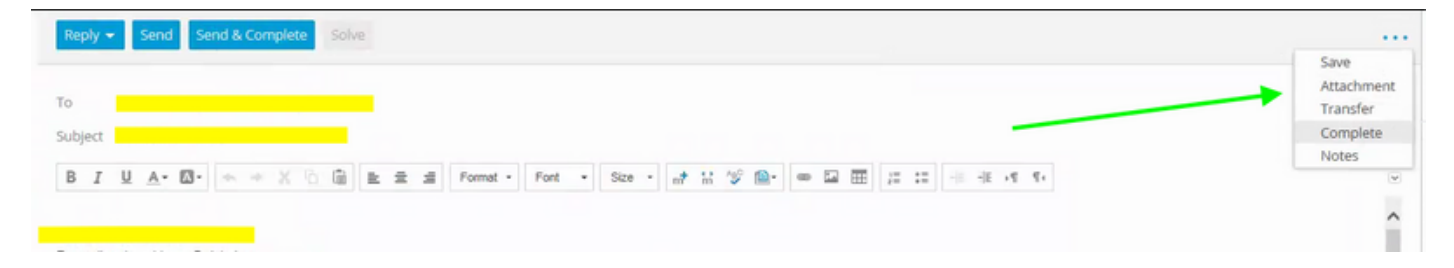

## Gerelateerde informatie

• Enterprise Chat- en e-mailbeheerdershandleiding naar beheerconsole,

#### Over deze vertaling

Cisco heeft dit document vertaald via een combinatie van machine- en menselijke technologie om onze gebruikers wereldwijd ondersteuningscontent te bieden in hun eigen taal. Houd er rekening mee dat zelfs de beste machinevertaling niet net zo nauwkeurig is als die van een professionele vertaler. Cisco Systems, Inc. is niet aansprakelijk voor de nauwkeurigheid van deze vertalingen en raadt aan altijd het oorspronkelijke Engelstalige document (link) te raadplegen.